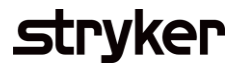

## Purchase Order Confirmation – Confirm Entire Order As-Is (one delivery date only)

POCs are sent within 48 hours of PO receipt to inform Stryker the supplier has received the order and communicates the estimated delivery date.

| Description                                                                                                    | Screenshot                     |                  |                                                         |             |               |         |              |                      |         |  |  |
|----------------------------------------------------------------------------------------------------|--------------------------------|------------------|---------------------------------------------------------|-------------|---------------|---------|--------------|----------------------|---------|--|--|
| Creation – PO Confirmation (Confirm<br>entire order as is)                                                     | Orders (12)                    |                  |                                                         |             |               |         |              |                      |         |  |  |
| Go to Orders and Releases under the Orders<br>Tab                                                              | Edit filter   Last 3 Customers | L days New       | Order numbers                                           |             | Creation date |         | Order status |                      |         |  |  |
| Enter your search criteria to find the orders<br>by customer, order number or creation date.                   | Select or type selections      | đ                | <i>Type selection</i> <ul> <li>Partial match</li> </ul> | Exact match | Last 31 days  |         | ✓ Include ✓  | New × Select D       |         |  |  |
| Select Apply after search criteria is entered<br>Select the PO Number in blue to go into the<br>purchase order | Show more                      |                  |                                                         |             |               |         |              | Resend Failed Orders | Reset   |  |  |
|                                                                                                    | Order Number                   | Customer         |                                                         | Amount      | Date 🗸        | Version | Order Status | Amount Invoiced      | Actions |  |  |
|                                                                                                    | 0002024596 Stryker Corporation |                  | on - TEST \$2673 USD                                    |             | Apr 11, 2024  | 1       | New          |                      |         |  |  |
|                                                                                                    | 0002024568                     | Stryker Corporat | on - TEST                                               | \$56.88 USD | Mar 29, 2024  | 1       | New          |                      |         |  |  |
|                                                                                                    | 0002024564                     | Stryker Corporat | on - TEST                                               | \$30 USD    | Mar 27, 2024  | 1       | New          |                      |         |  |  |
|                                                                                                    |                                |                  |                                                         |             |               |         |              |                      | -       |  |  |
|                                                                                                    |                                |                  |                                                         |             |               |         |              |                      |         |  |  |
|                                                                                                    |                                |                  |                                                         |             |               |         |              |                      |         |  |  |
|                                                                                                    |                                |                  |                                                         |             |               |         |              |                      |         |  |  |

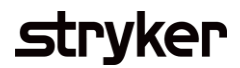

| Description                                                                                                    | Screenshot                                                                     |                                                                                                    |                                                                                                    |                                                                                               |  |  |  |  |  |
|----------------------------------------------------------------------------------------------------|--------------------------------------------------------------------------------|----------------------------------------------------------------------------------------------------|----------------------------------------------------------------------------------------------------|-----------------------------------------------------------------------------------------------|--|--|--|--|--|
| Creation – PO Confirmation (Confirm<br>entire order as is)                                                                                                    | Business Network                                                               | Enterprise Account TEST MODE 023145  Create Ship Notice Create Invoi                                                                    | ce 🔻 Create Quality Notification                                                                                   | ⑦ W<br>Done                                                                                   |  |  |  |  |  |
| Once in the Purchase Order, select "Create<br>Order Confirmation"<br>Then go to "Confirm Entire Order"<br><b>Note:</b> This is to confirm an entire order that<br>only has one delivery date | Confirm Entire Order<br>Update Line Items<br>Reject Entire Order<br>Stryker    | From:<br>Customer<br>Stryker Corporation<br>4870 West 2100 South Suite B<br>Salt Lake City, UT 84120<br>United States<br>Phone:<br>Fax: | To:<br>9 Park Ave<br>Franklin, MA 02038<br>United States<br>Phone:<br>Fax:<br>Email: sccaribatesting2022@gmail.com | Purchase Order<br>(New)<br>0002023145<br>Amount: \$12,800.00 USD<br>Version: 5<br>Track Order |  |  |  |  |  |
|                                                                                                    | Payment Terms 1<br>0.000% 60<br>NT60<br>Comments<br>General notes to supplier: | 1.This PO number must appear on all the invoice<br>slips,Bill of Ladings, Certificates of Compliance, a                                 | 5, packages, packing<br>ind correspondence.                                                                        | Routing Status: Sent<br>External Document Type: Standard PO (NB)                              |  |  |  |  |  |

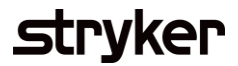

| Description                                                                                                    |                                                              |                                                                            |                                                                                                    | Screens                        | hot                                         |                            |                             |                            |
|----------------------------------------------------------------------------------------------------|--------------------------------------------------------------|----------------------------------------------------------------------------|----------------------------------------------------------------------------------------------------|--------------------------------|---------------------------------------------|----------------------------|-----------------------------|----------------------------|
| Creation – PO Confirmation (Confirm entire order as is)                                                                                     | Confirming PO                                                |                                                                            |                                                                                                    |                                |                                             |                            |                             | Exit Next                  |
| Enter the Confirmation Number (required)                                                                                                    | 1 Confirm Entire<br>Order                                    | <ul> <li>Order Confirmation Head</li> </ul>                                | der                                                                                                    |                                |                                             |                            |                             | * Indicates required field |
| Enter the Estimated Delivery Date (required).<br>This is when you expect the order to arrive at<br>Stryker                                  | 2 Review Order<br>Confirmation                               | Confirmation #:*<br>Associated Purchase Order #:<br>Customer:              | 12345678<br>0002023145<br>Stryker Corporation - TEST                                                                                                    |                                |                                             |                            |                             |                            |
| Scroll down and verify the line items and that<br>you can delivery the quantities at the<br>requested date and that the pricing is correct. |                                                              | Supplier Reference:<br>Shipping and Tax Information<br>Est. Shipping Date: |                                                                                                    |                                | Est. Shipping Co                            | st:                        |                             |                            |
| Once PO is verified, select "Next"                                                                                                    |                                                              | Attachments<br>Name                                                        | Apr         Apr         Apr           1         2         3         4         5         6           7         8         9         10         11         12         13           14         15         16         17         18         19         20           21         22         23         24         25         26         27           28         29         30 |                                | Est. Tax Co<br>Con<br>No items              | st:                        |                             |                            |
|                                                                                                    | Line Items                                                   |                                                                            |                                                                                                    |                                |                                             |                            |                             |                            |
|                                                                                                    | Line # Part #<br>10<br>Schedule L<br>Current Orc<br>40.000 C | Customer Part # Revision NV00003024-01 AA ines der Status: onfirmed As Is  | Level Type<br>Material                                                                                                    | Qty (Unit)<br>40.000 (PCE) (1) | Need By<br>25 Mar 2024<br>Description: TEST | Unit Price<br>\$320.00 USD | Subtotal<br>\$12,800.00 USD | Customer Location          |
|                                                                                                    |                                                              |                                                                            |                                                                                                    |                                |                                             |                            | E                           | kit Next                   |

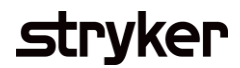

| Description                                                                                        | Screenshot                              |                                 |                                      |                                                     |                         |          |                |                                  |              |                 |                   |
|----------------------------------------------------------------------------------------------------|-----------------------------------------|---------------------------------|--------------------------------------|-----------------------------------------------------|-------------------------|----------|----------------|----------------------------------|--------------|-----------------|-------------------|
| <b>Creation – PO Confirmation (Confirm entire order as is)</b><br>Once again, validate your inputs | Confirming PO                           |                                 |                                      |                                                     |                         |          |                |                                  |              | Previous St     | bmit Exit         |
| Select "Submit"                                                                                    | Confirm Entire                          | Confirm                         | ation Un                             | data                                                |                         |          |                |                                  |              |                 |                   |
| The PO Confirmation will be sent to your buyer at Stryker                                          | Order     Review Order     Confirmation | Confirm<br>Supplier Re<br>Attac | nation #: 1<br>eference:<br>chments: | 2345678                                             | Ģ                       |          |                |                                  |              |                 |                   |
|                                                                                                    |                                         | Line #                          | Part #                               | Customer Part #                                     | Revision Level          | Туре     | Qty (Unit)     | Need By                          | Unit Price   | Subtotal        | Customer Location |
|                                                                                                    |                                         | 10                              |                                      | NV00003024-01                                       | AA                      | Material | 40.000 (PCE) i | 25 Mar 2024<br>Description: TEST | \$320.00 USD | \$12,800.00 USD |                   |
|                                                                                                    |                                         |                                 | Schedule I<br>Current Or<br>40.000 C | Lines<br>(der Status:<br>Confirmed As Is (Estimated | I Delivery Date: 25 Mar | 2024)    |                |                                  |              |                 |                   |
|                                                                                                    |                                         |                                 |                                      |                                                     |                         |          |                |                                  |              | Previous        | ibmit Exit        |